## EVENTO : CREER UN SONDAGE A QUESTIONS FERMEES

Objectif : proposer plusieurs possibilités et obtenir une réponse (exemple OUI / NON)

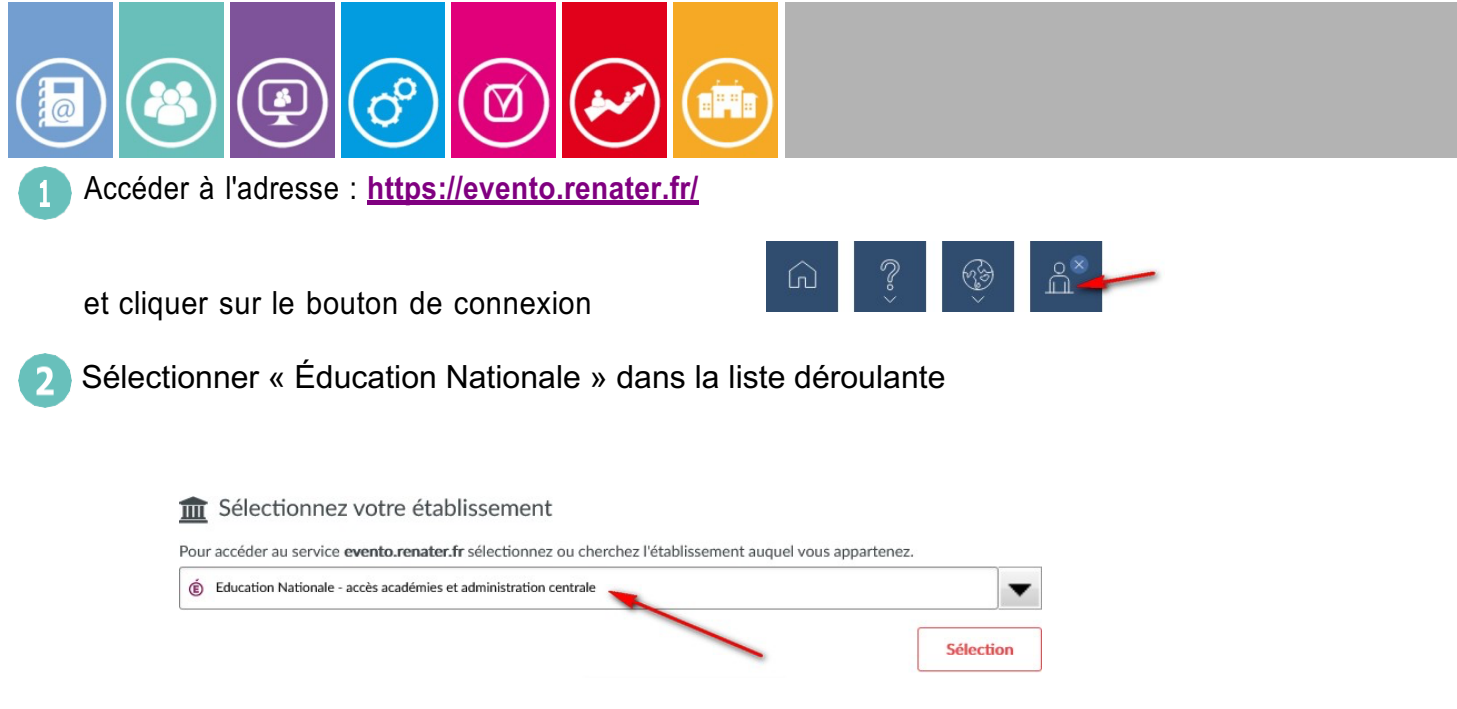

Puis « Académie de Versailles » et s'identifier avec les identifiants académiques

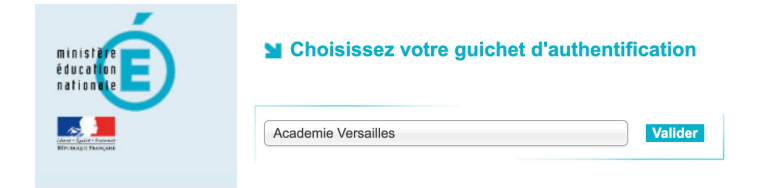

3 Cliquer sur « Planifier un EVENTO »

Donner un titre, et une date de clôture.

Dans les options avancées, masquer les résultats et les commentaires des autres participants pour être en accord avec le RGPD.

|                                                                                                    | PLANIFIER UN EVENTO | GÉRER MES EVENTOS                                |
|----------------------------------------------------------------------------------------------------|---------------------|--------------------------------------------------|
| - Sénéral                                                                                           | 2 Questions         | <b>3</b> Inviter à répondre                      |
| ître de votre sondage                                                                               |                     | Options                                          |
| Changement horaires                                                                                 |                     | Lors de la saisie des réponses des participants  |
| Description                                                                                         |                     | Limiter le nombre de participants 1              |
|                                                                                                    |                     | Désactiver l'édition des réponses (1)            |
| D I ·- ·- Titres                                                                                    |                     | Ne pas être notifié lorsqu'un participant répond |
| Madame, Monsieur,<br>Seriez vous en accord avec une transformatic<br>2020 (111120 à 2014) (111145 2 | n des horaires de   | Dans l'affichage des résultats                   |
| 0130/11130/2/0143/11143 :                                                                           |                     | Masquer les résultats des autres participants    |
|                                                                                                    |                     | Masquer les commentaires des autres participants |
|                                                                                                    |                     | Propriétaires                                    |
|                                                                                                    |                     | nicolas.dhumez@ac-versailles.fr                  |
|                                                                                                    |                     | O Ajouter un propriétaire                        |
|                                                                                                    |                     |                                                  |
|                                                                                                    | Annular Encodetar   |                                                  |

Cliquer sur « suivant ».

## Ajouter une question texte

|                                                          |                                                                                      |                                       |                   | ¢<br>¢ |
|----------------------------------------------------------|--------------------------------------------------------------------------------------|---------------------------------------|-------------------|--------|
|                                                          | PLANIFIER UN EVENTO                                                                  | GÉRER MES EVENTOS                     |                   |        |
| Général                                                  | 2 Questions                                                                          | <b>3</b> Ir                           | nviter à répondre |        |
| Filtrer mes calendriers -                                | 0                                                                                    |                                       |                   |        |
| Ajouter une question DATE<br>Journées, créneaux horaires | + Ajouter une question PERIODE<br>Périodes de plusieurs jours + Ajouter un<br>Activi | e question TEXTE<br>ités, lieux, etc. |                   |        |
| TR                                                       | Précédent Enregistrer comme b                                                        | orouillon Suivant                     |                   |        |
| DEGNNC                                                   |                                                                                      |                                       |                   |        |

5 Énoncé de la question / Choix unique / Proposition 1 : OUI / Ajouter une proposition / Proposition 2 : NON / Suivant

|                                                  | 2 Questions                                                        | 3 Inviter à répondre  |
|--------------------------------------------------|--------------------------------------------------------------------|-----------------------|
| Filtrer mes calendrie                            | ers 🗸 🚺                                                            |                       |
| Enoncé de la question<br>Veuillez saisir un énor | Choix unique D<br>Choix unique D<br>Autoriser la réponse peut-être | Supprimer la question |
| Vos propositions text                            | Pour définir des limites différentes p<br>Gérer les contraintes    | position •            |
| Proposition 1 🛍                                  | Ajouter une variante                                               |                       |
| OUI                                              | Variante Variante                                                  |                       |
| Proposition 2 🛍                                  | Ajouter une variante                                               |                       |

| PLANIFIER UN EVENTO                                                   | GÉRER MES EVENTOS                                                                                                    |
|-----------------------------------------------------------------------|----------------------------------------------------------------------------------------------------|
| Général 2 Question:                                                   | s 3 Inviter à répondre                                                                                                    |
| Date de clôture (minimum 18/09/2024, maximum 17/09/2025)              | Personnes qui recevront une invitation à répondre à ce sondage                                                                                      |
| 17/10/2024       Personnes pouvant répondre à l'Evento (1)       Tous | Cliquez sur "Ajouter un invité" pour ajouter un invité. X<br>Dans le champ Email vous pouvez saisir une adresse ou plusieurs<br>séparées par un ';' |
| Autoriser les réponses anonymes                                       | <ul> <li>Ajouter un invité</li> <li>Ne pas recevoir une copie de l'invitation.</li> </ul>                                                           |
|                                                                       | Partager le sondage https://evento.renater.fr/survey/changement-horaires-np5szdzz                                                                   |

Choisir les personnes autorisées à participer au sondage.

Pour le personnel Éducation Nationale, sélectionner « utilisateurs authentifiés ».

Pour des personnes hors Éducation Nationale et/ou Éducation Nationale, sélectionner « tous ».

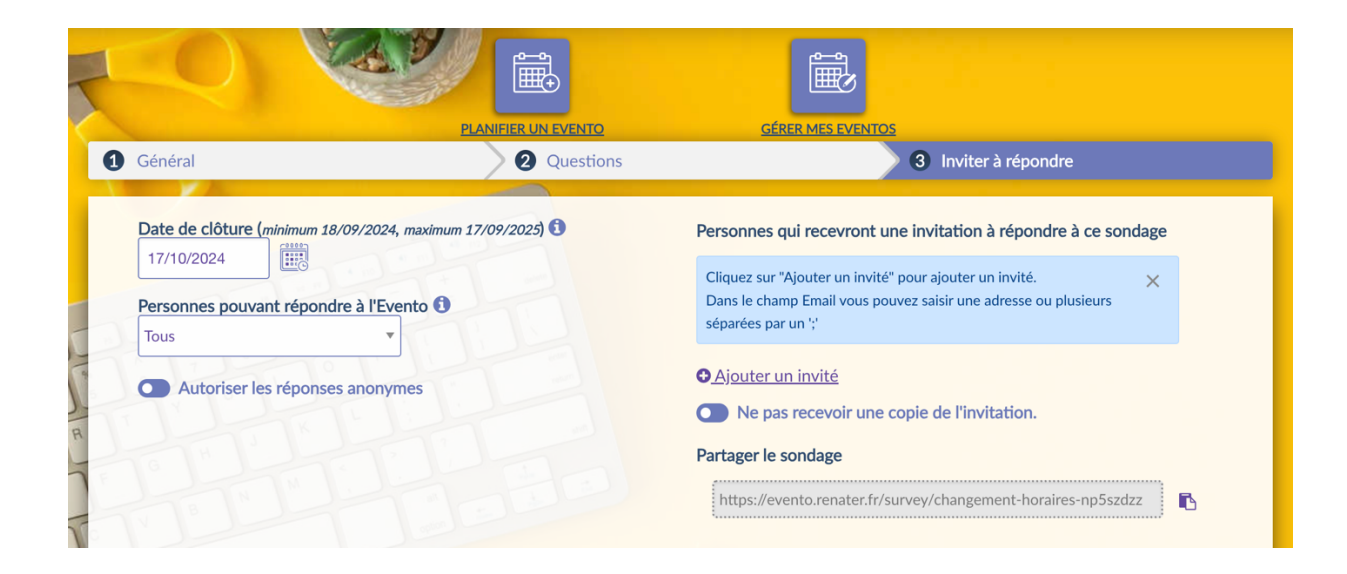

2 Les destinataires recevront un mail pour participer au sondage. Il est aussi possible de ne rentrer aucune adresse mail. Il faut alors leur envoyer le lien fourni directement. Ils pourront modifier ultérieurement leurs réponses si vous avez laissé les options de base.

| HANGEMENT HOR                                                                     | AIRES (Organisé par : Nicolas Dhumez)                                       | Exporter les résultats en C |
|-----------------------------------------------------------------------------------|-----------------------------------------------------------------------------|-----------------------------|
| Vos choix ne sont plus mod                                                        | ifiables lorsqu'ils sont validés                                            |                             |
| <mark>ladame, Monsieur, Seriez vo</mark>                                          | ous en accord avec une transfor <mark>mation des horaires de 8H30/</mark> 2 | 11H30 à 8H45/11H45 ?        |
|                                                                                   |                                                                             |                             |
| Affiner vos résultats                                                             | 9                                                                           |                             |
| Affiner vos résultats     Question 1                                              | 0                                                                           |                             |
| Affiner vos résultats Question 1 O Participant(s)                                 | <b>0</b>                                                                    | NON                         |
| Affiner vos résultats     Question 1     O Participant(s)     Somme               | <b>0</b>                                                                    | <u>NON</u>                  |
| Affiner vos résultats     Question 1     O Participant(s)     Somme     E-mails @ | oui     oui     @                                                           | <u>NON</u><br>0<br>@        |

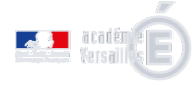

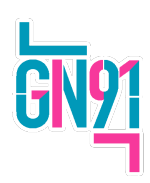